**Registration & Account Management** 

#### **Registration & Account Management as Health Plan - 1**

Note: Test data/information is displayed in the screenshots listed in this document

New User Registration Users can navigate to <u>https://qmportal.azahcccs.gov/</u> to and click on Create New Account link.

### **Table of Contents**

| 1.  | Create Health Plan/Contractor Master Account                   | 1  |
|-----|----------------------------------------------------------------|----|
| 2.  | Create Health Plan/Contractor Sub Account                      | 7  |
| 3.  | Change User Information for Health Plan/Contractor Sub Account | 12 |
| 4.  | Manage Sub Health Plan/Contractor Master Account               | 13 |
| 5.  | View Existing Account Information                              | 14 |
| 6.  | Change User Email Address                                      | 16 |
| 7.  | Send Password Recovery Email                                   | 17 |
| 8.  | Remove Master Account Rights                                   | 19 |
| 9.  | Remove User                                                    | 21 |
| 10. | Restore Removed User                                           | 21 |
|     |                                                                |    |

# 1. Create Health Plan/Contractor Master Account

The first account created for the Organization/ Business type is the Master account.

**Step1.** To create a new account, external users need to go to <u>https://qmportal.azahcccs.gov/</u> and click on "Create new account? Click Here".

Registration & Account Management

#### Registration & Account Management as Health Plan - 2

| P FAQ | Thank you for visiting QM Portal. In order to use the site, you must have an active a For questions, please contact our Customer Support Center at (602) 417-4451. | account. Please login or register a new account.                                           |
|-------|----------------------------------------------------------------------------------------------------|--------------------------------------------------------------------------------------------|
|       | External User Log In                                                                                                    | AHCCCS User Log In                                                                         |
|       | User Name                                                                                                    | If you are an AHCCCS employee                                                              |
|       | Password Enter password                                                                                                    | AND you are currently logged onto the AHCCCS network                                       |
|       | Sign In                                                                                                    | AND you are accessing this application from a browser on your workstation                  |
|       | Forgot your Password? Click Here                                                                                                    | Then click the button below to use this application with your network login<br>credentials |
|       | Create new account? Click Here Passwords are case-sensitive. After 3 failed attempts within 15 minutes your                                                        | AHCCCS Sign In                                                                             |
|       | account will be locked out, and you will either need to contact your Master<br>Account holder to unlock your account or use the Password Recovery feature.         |                                                                                            |
|       | • Your web browser must have JavaScript enabled in order to use the QM port                                                                                        | al.                                                                                        |
|       | AHCCCS, 801 E. Jefferson St., F<br>©Copyright 2017 AHC                                                                                                    | Phoenix, AZ 85034, (602) 417-7000<br>CCS, All Rights Reserved                              |

Step2. To proceed with the registration, users need to accept the agreement shown on the next screen.

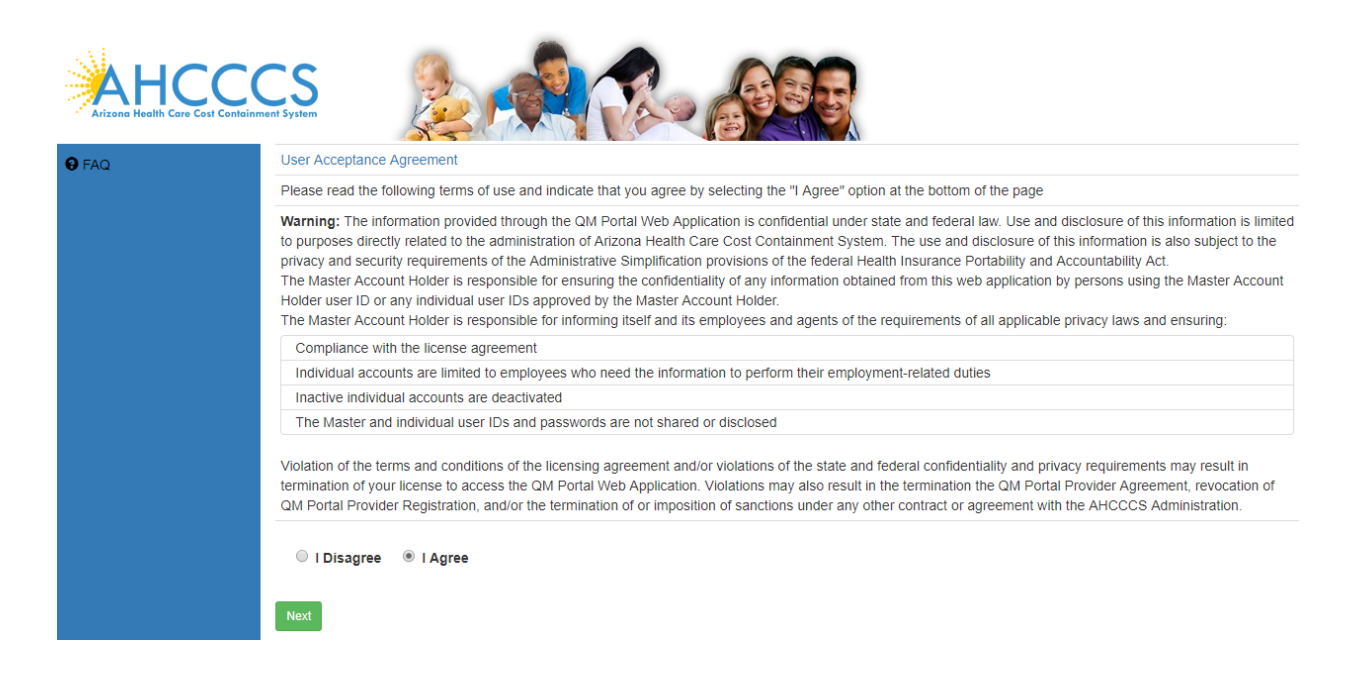

Registration & Account Management

#### **Registration & Account Management as Health Plan - 3**

**Step3.** After selecting the I Agree and clicking on the Next Button, user can select the business type on the following screen.

**Step**4. Select HealthPlan from Select Your Business Type and Enter HealthPlan ID and Tax Identification Number (TIN).

|       | system                                                                                                    |  |
|-------|----------------------------------------------------------------------------------------------------|--|
| 6 FAQ | Enter Organization Information                                                                                                    |  |
|       | Select Your Business Type O Provider O HealthPlan TRBHA O HRC External Agency                                                                                        |  |
|       | Enter Captcha Code JHR9                                                                                                    |  |
|       | Health plan ID HP ID CONTRACT OF THE ID                                                                                                    |  |
|       |                                                                                                    |  |
|       | After the registration process, an email will be sent to the organization's master account holder(s) to inform them that your account needs to be activated for use. |  |
|       | Next<br>AHCCCS, 801 E. Jefferson St., Phoenix, AZ 85034, (602) 417-7000<br>©Copyright 2017 AHCCCS, All Rights Reserved                                               |  |

A popup Address window appears.

Registration & Account Management

#### Registration & Account Management as Health Plan - 4

| Arizone Health Care Cost Container | CS<br>tent System  |                                                                                                    |
|------------------------------------|--------------------|----------------------------------------------------------------------------------------------------|
| 🕄 FAQ                              |                    | Enter Organization Information                                                                                                    |
|                                    |                    | Select Your Business Type Provider  HealthPlan TRBHA HRC ExternalAgency Enter Captcha Code BABT                                                                                                    |
|                                    |                    | Addresses ×                                                                                                    |
|                                    | After the registra | Your organization does not have a master account yet.<br>The master account is responsible for managing all other user accounts in your<br>organization.<br>In the type account needs to be activated for use.                                                                  |
|                                    |                    | If you desire to be the master account for your organization then:                                                                                                    |
|                                    | Next               | 1. Please select an address from the list. This address is the location where the letter with the activation code will be sent. If your address is not included in the list, contact Provider Registration for further assistance. 2. Then Click CONTINUE to be master account. |
|                                    |                    | OR If you do NOT desire to be the master account, then just CANCEL and you won't be able to register until the master account is set up                                                                                                    |
|                                    |                    | Select Address T                                                                                                    |
|                                    |                    |                                                                                                    |

Step5. Select your facility address from dropdown and click on Continue button.

|                    | CS<br>nent System |                                                                                                    |
|--------------------|-------------------|----------------------------------------------------------------------------------------------------|
| FAQ                |                   | Enter Organization Information                                                                                                    |
|                    |                   | Select Your Business Type O Provider O HealthPlan O TRBHA O HRC O External Agency                                                            |
|                    |                   | Enter Captcha Code BABT                                                                                                    |
|                    |                   | Addresses ×                                                                                                    |
|                    |                   | Your organization does not have a master account yet.                                                                                        |
| After the registra |                   | The master account is responsible for managing all other user accounts in your organization. hat your account needs to be activated for use. |
|                    |                   | If you desire to be the master account for your organization then:                                                                           |
|                    | Next              | 1. Please select an address from the list.<br>This address is the location where the letter with the activation code will be sent            |
|                    | NGAL              | If your address is not included in the list, contact Provider Registration for further                                                       |
|                    |                   | assistance.                                                                                                    |
|                    |                   |                                                                                                    |
|                    |                   | OR If you do NOT desire to be the master account, then just CANCEL and you won't be                                                          |
|                    |                   | able to register until the master account is set up                                                                                          |
|                    |                   |                                                                                                    |
|                    |                   | Select Address 1 east washington suite 900, phoenix, az 🔻                                                                                    |
|                    |                   | Continue Cancel                                                                                                    |
|                    |                   |                                                                                                    |
|                    |                   |                                                                                                    |

Registration & Account Management

#### **Registration & Account Management as Health Plan - 5**

**Step6.** Enter user Information in following page to Create New User Account and click on Create User button.

This page has instructions about Username and Password.

| AQ | Passwords are required to be a minimum<br>Passwords require the use of at least on<br>@I#=\$*-/^{()?_<br>The password must NOT contain 3 or m<br>The password must NOT contain 3 cons | n of 9 characters in length.<br>e lower case alpha character, one upper ca<br>ore of the same consecutive characters (11<br>ecutive characters in common with the use | ase character<br>I1, aAa, etc.)<br>er name. | , at least one numeric characte                                                        | er (1,2,etc), at least 1 special cha                                      | acter |
|----|----------------------------------------------------------------------------------------------------|----------------------------------------------------------------------------------------------------|---------------------------------------------|----------------------------------------------------------------------------------------|---------------------------------------------------------------------------|-------|
|    |                                                                                                    | Create Ne                                                                                                    | ew Account                                  |                                                                                        |                                                                           |       |
|    | First Name                                                                                                    | HP9_MA_FN                                                                                                    |                                             |                                                                                        |                                                                           |       |
|    | Last Name                                                                                                    | HP9_MA_LN                                                                                                    |                                             |                                                                                        |                                                                           |       |
|    | Phone                                                                                                    | 602-123-4567                                                                                                    |                                             |                                                                                        |                                                                           |       |
|    | User Name                                                                                                    | HP9_MA_USER                                                                                                    |                                             | (must be at least 6<br>characters)                                                     |                                                                           |       |
|    | Email                                                                                                    | abc@test.com                                                                                                    |                                             | (Duplicate emails are allow<br>when the each account ha<br>first name, and the last na | red on multiple accounts<br>s the email address, the<br>me match exactly) |       |
|    | Security Question #1                                                                                                    | What was your favorite childhood TV prog                                                                                                    |                                             |                                                                                        |                                                                           |       |
|    | Security Answer #1                                                                                                    | Test                                                                                                    |                                             |                                                                                        |                                                                           |       |
|    | Security Question #2                                                                                                    | What is your favorite city outside the USA 🔻                                                                                                    |                                             |                                                                                        |                                                                           |       |
|    | Security Answer #2                                                                                                    | test                                                                                                    |                                             |                                                                                        |                                                                           |       |
|    | Password                                                                                                    |                                                                                                    |                                             |                                                                                        |                                                                           |       |
|    | Confirm Password                                                                                                    |                                                                                                    |                                             |                                                                                        |                                                                           |       |
|    | Create User                                                                                                    |                                                                                                    |                                             |                                                                                        |                                                                           |       |

Step7. Next page you will see the following message.

Your account has been successfully created.

You will receive a letter in the mail, sent to the organization address you selected. The letter will contain activation code. You will enter this code on the QM portal logon page to activate your account.

**Registration & Account Management** 

#### **Registration & Account Management as Health Plan - 6**

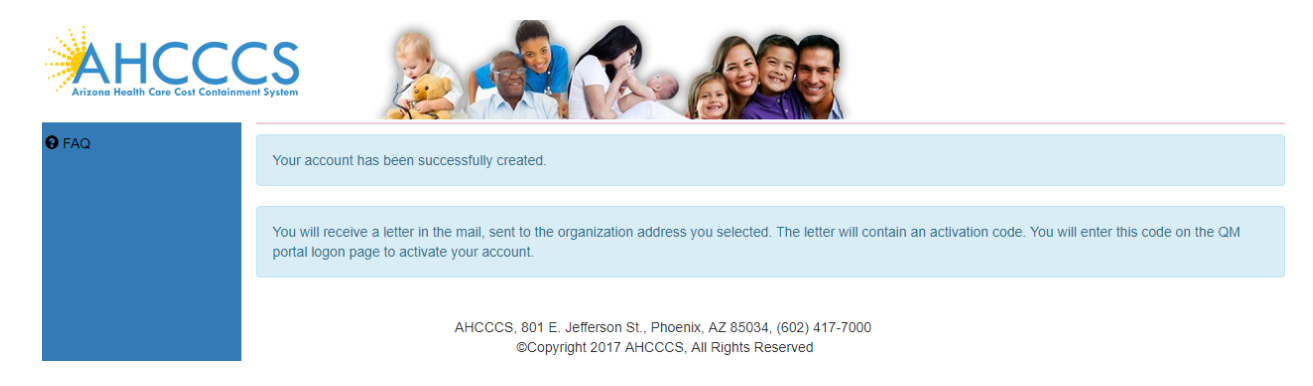

**Step8**. After receiving the code in Mail enter user credentials and the activation code and click OK to activate Master user account

| FAQ | For questions, please contact our Customer Support Center at (60                                 | anve an active account. Prease login or register a new account.<br>2) 417-4451.            |
|-----|--------------------------------------------------------------------------------------------------|--------------------------------------------------------------------------------------------|
|     | External User Log In                                                                             | AHCCCS User Log In                                                                         |
|     | User Name                                                                                        | If you are an AHCCCS employee                                                              |
|     | Password Enter password                                                                          | AND you are currently logged onto the AHCCCS network                                       |
|     | Sign In                                                                                          | AND you are accessing this application from a browser on your workstation                  |
|     | Forgot your Password? Click Here                                                                 | Then click the button below to use this application with your network login<br>credentials |
|     | Create new account? Other Have                                                                   | 205 See In                                                                                 |
|     | Passwords are c<br>account will be a<br>Account holder 1<br>Account holder 1<br>Account holder 1 | Il be allowed to login. The activation code is                                             |
|     | Your web brok     Activation Code n8/85/77     OK                                                |                                                                                            |
|     | AHCCCS, 801 E<br>@Copy                                                                           | Jefferson St., Phoenix, AZ 85034, (602) 417-7000<br>nght 2017 AHCCCS, All Rights Reserved  |

Step9. After logging into the application, the user will see the following page.

**Registration & Account Management** 

#### **Registration & Account Management as Health Plan - 7**

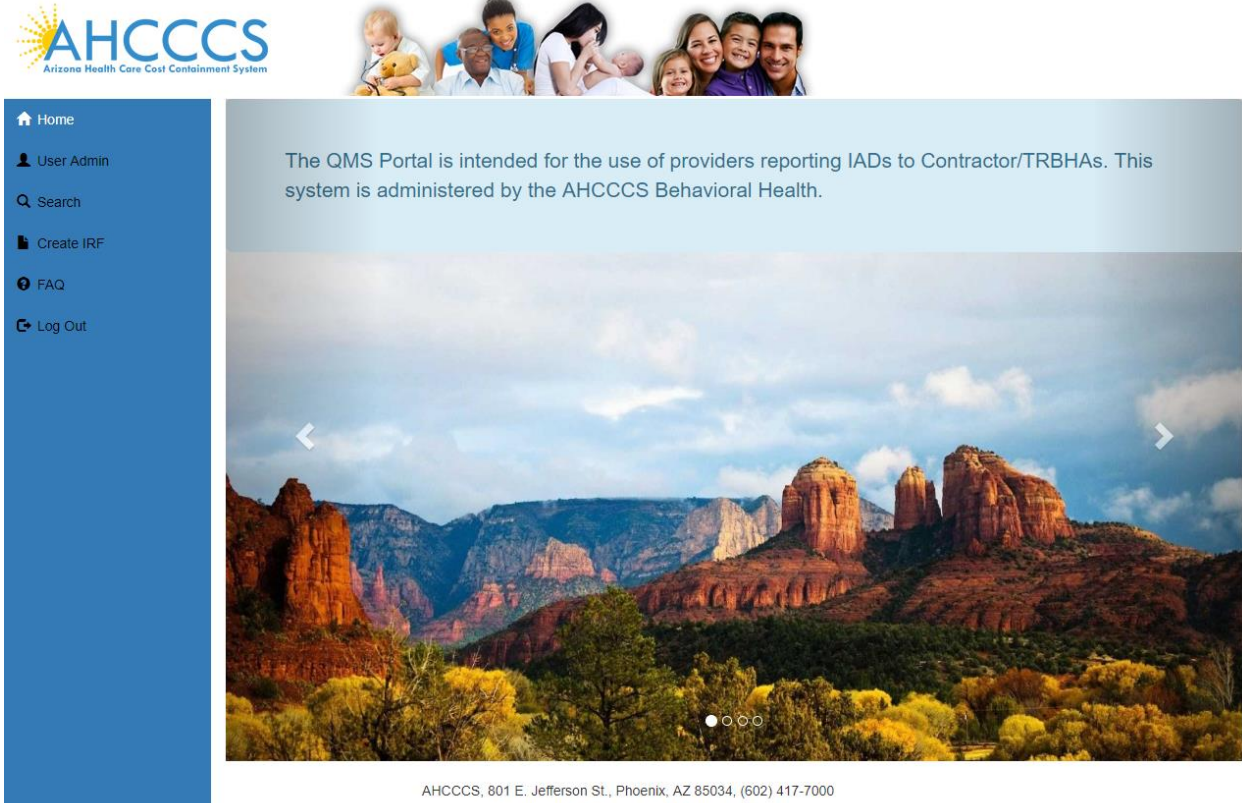

AHCCCS, 801 E. Jefferson St., Phoenix, AZ 85034, (602) 417-7000 ©Copyright 2017 AHCCCS, All Rights Reserved

# 2. Create Health Plan Sub Account

**Step1**. To create a new account, external users need to go to <u>https://qmportal.azahcccs.gov/</u> and click on "Create new account? Click Here".

**Registration & Account Management** 

#### **Registration & Account Management as Health Plan - 8**

| Thank you for visitin<br>For questions, plea | ng QM Portal. In order to use the site, you must have<br>se contact our Customer Support Center at (602) 4 | e an active a<br>17-4451. | account. Please login or register a new account.                                        |
|----------------------------------------------|----------------------------------------------------------------------------------------------------|---------------------------|-----------------------------------------------------------------------------------------|
|                                              | External User Log In                                                                                       |                           | AHCCCS User Log In                                                                      |
| User Name                                    |                                                                                                    |                           | If you are an AHCCCS employee                                                           |
| Password                                     | Enter password                                                                                             |                           | AND you are currently logged onto the AHCCCS network                                    |
|                                              | Sign In                                                                                                    |                           | AND you are accessing this application from a browser on your workstation               |
| Forgot your Pass                             | word? Click Here                                                                                           |                           | Then click the button below to use this application with your network login credentials |
| Create new accou                             | Int? Click Here                                                                                            |                           | AHCCCS Sign In                                                                          |
| account will be loo<br>Account holder to     | cked out, and you will either need to contact your Ma<br>unlock your account or use the Password Recovery  | aster<br>r feature.       |                                                                                         |
| • Your web brow                              | wser must have JavaScript enabled in order to use t                                                        | he QM porta               | ıl.                                                                                     |
|                                              | AHCCCS, 801 E. Jeft<br>©Copyright                                                                          | erson St., P<br>2017 AHCC | hoenix, AZ 85034, (602) 417-7000<br>CCS, All Rights Reserved                            |

Step2. To proceed with the registration, users need to accept the agreement shown on the next screen.

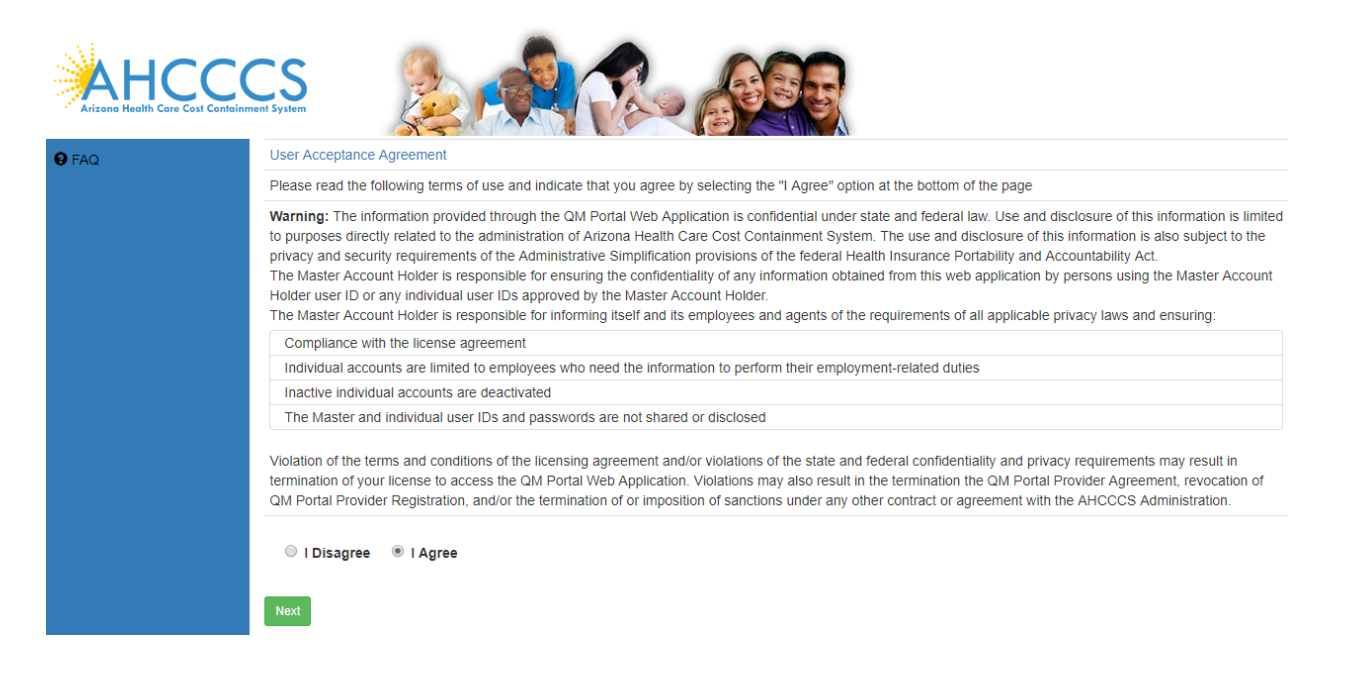

Registration & Account Management

#### **Registration & Account Management as Health Plan - 9**

Step3. Select HealthPlan and Enter HealthPlan ID and Tax Identification Number (TIN)

|       | ert System                                                                                                    |
|-------|----------------------------------------------------------------------------------------------------|
| 6 FAQ | Enter Organization Information                                                                                                    |
|       | Select Your Business Type   Provider   HealthPlan   TRBHA   HRC  ExternalAgency                                                                                      |
|       | Enter Captcha Code JHR9                                                                                                    |
|       | Health plan ID                                                                                                    |
|       | Tax Identification Number (TIN) TIN                                                                                                    |
|       | After the registration process, an email will be sent to the organization's master account holder(s) to inform them that your account needs to be activated for use. |
|       | Next                                                                                                    |
|       | AHCCCS, 801 E. Jefferson St., Phoenix, AZ 85034, (602) 417-7000<br>©Copyright 2017 AHCCCS, All Rights Reserved                                                       |

**Step4.** Enter user Information in following page to Create New User Account and click on Create User Button. This page has instructions about Username and Password.

# Arizona Health Care Cost Containment System

# QuickStart Guide

Registration & Account Management

#### **Registration & Account Management as Health Plan - 10**

| € FAQ | Passwords are required to be a minimum<br>Passwords require the use of at least on<br>@I#=\$*-J^{()?_<br>The password must NOT contain 3 or mo<br>The password must NOT contain 3 conso | n of 9 characters in length.<br>e lower case alpha character, one upper ca<br>ore of the same consecutive characters (11<br>ecutive characters in common with the user | se character,<br>I, aAa, etc.)<br>· name. | , at least one numeric character (1,2,etc), at least 1 special cha                                                                                     | racter |
|-------|----------------------------------------------------------------------------------------------------|----------------------------------------------------------------------------------------------------|-------------------------------------------|----------------------------------------------------------------------------------------------------|--------|
|       |                                                                                                    | Create Net                                                                                                    | w Account                                 |                                                                                                    |        |
|       | First Name                                                                                                    | HP9_SA_FN                                                                                                    |                                           |                                                                                                    |        |
|       | Last Name                                                                                                    | HP9_SA_LN                                                                                                    |                                           |                                                                                                    |        |
|       | Phone                                                                                                    | 602-123-3456                                                                                                    |                                           |                                                                                                    |        |
|       | User Name                                                                                                    | HP9_SA_USER                                                                                                    |                                           | (must be at least 6<br>characters)                                                                                                    |        |
|       | Email                                                                                                    | abcsa@test.com                                                                                                    |                                           | (Duplicate emails are allowed on multiple accounts<br>when the each account has the email address, the<br>first name, and the last name match exactly) |        |
|       | Security Question #1                                                                                                    | What was your favorite childhood TV prog 🔹                                                                                                    |                                           |                                                                                                    |        |
|       | Security Answer #1                                                                                                    | test                                                                                                    |                                           |                                                                                                    |        |
|       | Security Question #2                                                                                                    | What is your favorite gemstone?                                                                                                    |                                           |                                                                                                    |        |
|       | Security Answer #2                                                                                                    | test                                                                                                    |                                           |                                                                                                    |        |
|       | Password                                                                                                    |                                                                                                    |                                           |                                                                                                    |        |
|       | Confirm Password                                                                                                    | ••••••                                                                                                    |                                           |                                                                                                    |        |
|       | Create User                                                                                                    |                                                                                                    |                                           |                                                                                                    |        |

Step5. Sub Account is created and it's waiting for the Master Account holder approval.

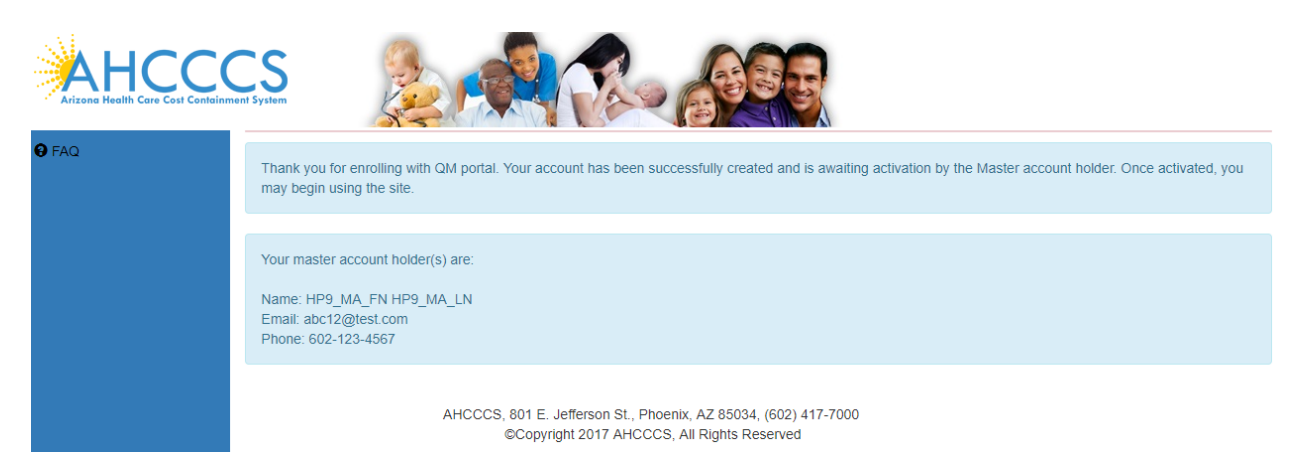

Master Account receives following Email Notification when a Sub Account is created.

Subject: QM portal - User account needs approval

**Registration & Account Management** 

#### **Registration & Account Management as Health Plan - 11**

\*\*\* PLEASE DO NOT RESPOND TO THIS EMAIL \*\*\*

A new user, HP9\_SA3\_FN HP9\_SA3\_LN, has been successfully created and is awaiting activation. You are designated by the system as being the master account holder.

Please activate the following user account:

Individual Account Name: HP9\_SA3\_USER Email Address: <u>TestSA@test.com</u> Phone Number: 602-123-4567

Thank you,

Arizona Health Care Cost Containment System 801 E. Jefferson Phoenix, AZ 85034

#### After Master Account Approves the SA, the Sub Account holder receives the following Email:

#### Subject: QM portal - Your account has been activated

\*\*\* PLEASE DO NOT RESPOND TO THIS EMAIL \*\*\*

Your account has been successfully activated by your master account. WARNING - Your account may not be fully operational until 5 minutes have passed. You will be able to logon, but the authorization processing that allows menu items to display may still need additional time to be completed. Please contact your master account for information concerning your account.

Master account holder: Test HP9\_MA\_LN Email address: <u>Test\_MA@test.com</u> Phone Number: 602-123-4567

Thank you,

Arizona Health Care Cost Containment System 801 E. Jefferson Phoenix, AZ 85034 Registration & Account Management

# 3. Change User Information for Health Plan Sub Account

Login as Health Plan Master Account, HP9\_MA\_User

|              | S See See See                                                                                                    |                                                                                                    |
|--------------|----------------------------------------------------------------------------------------------------|----------------------------------------------------------------------------------------------------|
|              | You can only administer accounts that have been created for                                                                                                    | Account Selection                                                                                                   |
| L User Admin | you cannot downgrade your own account from master to ind                                                                                                    | fividual status.                                                                                                    |
| Q Search     | Active Users HP9_MA_FN, HP9_MA_LN (HP9_M/ •                                                                                                    | Pending Approvals         Select a user to Approve         •                                                        |
| Create IRF   |                                                                                                    | User Details                                                                                                    |
| • FAQ        | User Information                                                                                                    | Account Information                                                                                                 |
| 🕒 Log Out    | First Name HP9_MA_FN                                                                                                    | Last Login 06/22/2018 Last Locked 05/31/2018                                                                        |
|              | Last Name HP9_MA_LN                                                                                                    | (Check boxes are read only. Approving and locking accounts requires a<br>different process.) Additional Help        |
|              | Phone 602-123-4567                                                                                                    |                                                                                                    |
|              | Email abc12@test.com<br>(Every user account must have a unique email address<br>An email address cannot be shared between different<br>accounts. If your organization cannot provide a unique<br>email address for every account, please use a separate<br>personal email address for each account.) | Organization Information Organization ID 010158 Organization Name UNITEDHEALTHCARE NPI Organization Type HealthPlan |
|              | Change User Information                                                                                                    | Click to view Master Accounts in your Organization                                                                  |

Select Master Account from Active Users drop down HP9\_MA\_User Select pending user from Pending Approvals drop down HP9\_SA\_User

|                     | Account Selection                                                                                                    |                                                                                                    |  |  |
|---------------------|----------------------------------------------------------------------------------------------------|----------------------------------------------------------------------------------------------------|--|--|
|                     | You can only administer accounts that have been created for your provider. Individual accounts can be promoted to master accounts. However, you cannot downgrade your own account from master to individual status.                                                           |                                                                                                    |  |  |
|                     | Active Users Select a user to administer                                                                                                    | Pending Approvals HP9_SA_FN, HP9_SA_LN (HP9_SA_ *                                                                                                    |  |  |
| A Home              | U                                                                                                    | ser Details                                                                                                    |  |  |
| 👤 User Admin        | User Information                                                                                                    | Account Information                                                                                                    |  |  |
| Q Search Create IRF | User Name         HP9_SA_USER           First Name         HP9_SA_FN           Last Name         HP9_SA_LN                                                                                                    | Create Date         05/31/2018           Last Login         05/31/2018         Last Locked         05/31/2018           Is Approved         Is Locked         Is Locked         0           (Check boxes are read only. Approving and locking accounts requires a         0         0         0 |  |  |
| C+ Log Out          | Phone         602-123-3456           Email         absca@test.com                                                                                                    | ormerent process.) Additional Help Organization Information                                                                                                    |  |  |
|                     | (Every user account must have a unique email address.<br>An email address cannot be shared between different<br>accounts. If your organization cannot provide a unique<br>email address for every account, please use a separate<br>personal email address for each account.) | Organization ID 010158<br>Organization Name UNITEDHEALTHCARE<br>NPI<br>Organization Type HealthPlan                                                                                                    |  |  |
|                     | Change User Information                                                                                                    | Send Password Recover for User Set as Master Account                                                                                                    |  |  |
|                     |                                                                                                    | Remove User Approve User                                                                                                    |  |  |
|                     |                                                                                                    | User Authorization                                                                                                    |  |  |

Registration & Account Management

#### **Registration & Account Management as Health Plan - 13**

#### Click on Approve User

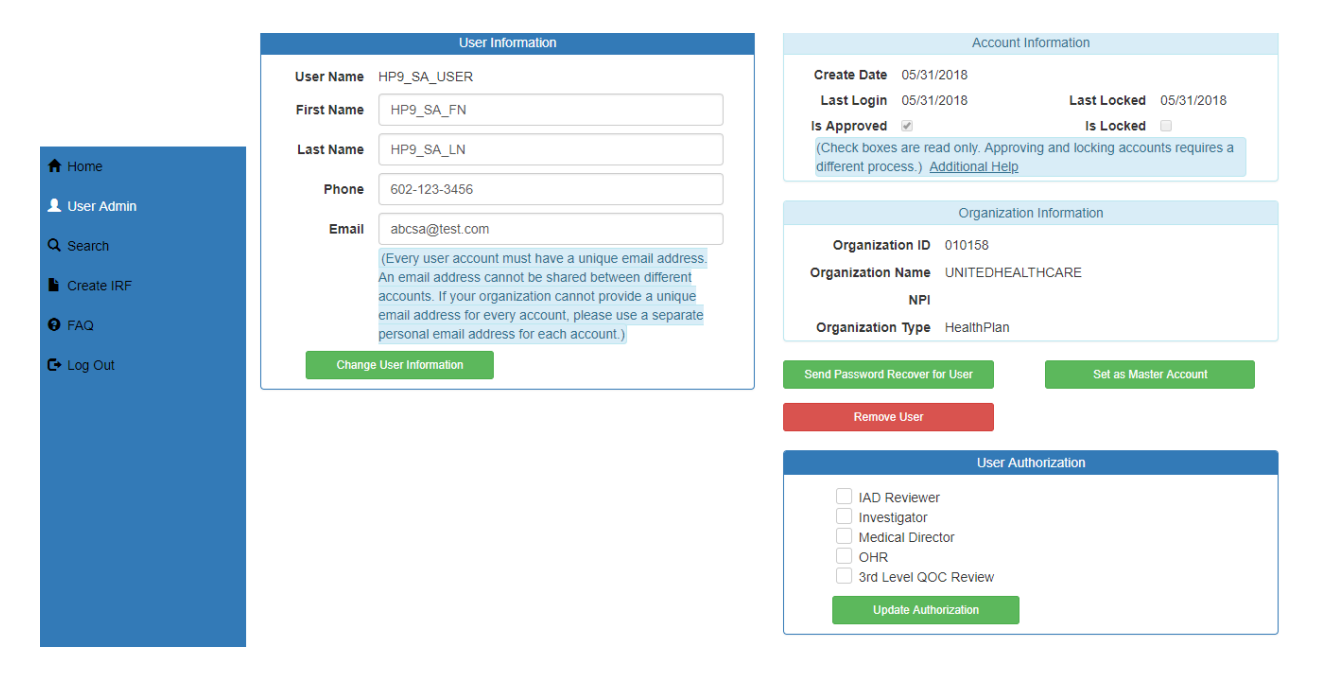

Following changes are made to the user admin page. Approve user button disappeared. Is Approved check box is checked.

# 4. Manage Sub Health Plan Master Account

Assign roles to Health Plan Sub Account Screen below shows no roles assigned to HP9\_SA\_User. Master Account can grant any roles to Sub Account from User Authorization.

Registration & Account Management

#### **Registration & Account Management as Health Plan - 14**

|                 | User Information                                                                                              | Account Information                                                                                          |
|-----------------|----------------------------------------------------------------------------------------------------|----------------------------------------------------------------------------------------------------|
| User Na         | me HP9_SA_USER                                                                                                | Create Date 05/31/2018                                                                                       |
| First Na        | HP9_SA_FN                                                                                                    | Last Login 05/31/2018 Last Locked 05/31/2018                                                                 |
| Last Na         | HP9_SA_LN                                                                                                    | (Check boxes are read only. Approving and locking accounts requires a<br>different process.) Additional Help |
| Ph<br>ser Admin | ne 602-123-3456                                                                                               |                                                                                                    |
| Er              | ail abcsa@test.com                                                                                            | Organization ID 010158                                                                                       |
| Create IRF      | An email address cannot be shared between different<br>accounts. If your organization cannot provide a unique | Organization Name UNITEDHEALTHCARE                                                                           |
| FAQ             | email address for every account, please use a separate<br>personal email address for each account.)           | Organization Type HealthPlan                                                                                 |
| Log Out         | nange User Information                                                                                        | Send Password Recover for User Set as Master Account                                                         |
|                 |                                                                                                    | Remove User                                                                                                  |
|                 |                                                                                                    | User Authorization                                                                                           |
|                 |                                                                                                    | IAD Reviewer     Investigator     Medical Director     OHR     3rd Level QOC Review     Update Authorization |

Master Account to Grant Medical Director role to the Sub Account, click on Medical Director check box and click on Update Authorization button. Screen below reflects changes made to the user role with a pop up message Changes were Successful.

|            | User Information                                       | Account Information                                                                                                    |
|------------|--------------------------------------------------------|----------------------------------------------------------------------------------------------------|
| User Na    | ne HP9_SA_USER                                         | Create Date 05/31/2018                                                                                                    |
| First Na   | HP9_SA_FN                                              | Last Login 05/31/2018 Last Locked 05/31/2018                                                                                                    |
| A Home     | ne HP9_SA_LN                                           | (Check boxes are read only. Approving and locking accounts requires a<br>different process.) <u>Additional Help</u>                                                                                      |
| Pho        | ne 602-123-3456                                        |                                                                                                    |
| User Admin | ail abcsa@test.com                                     | Organization Information                                                                                                    |
| Q Search   | (Even/user account must have a unique email address    | Organization ID 010158                                                                                                    |
| Create IRE | An email address cannot be shared between different    | Organization Name UNITEDHEALTHCARE                                                                                                    |
|            | accounts. If your organization cannot provide a unique | NPI                                                                                                    |
| • FAQ      | personal email address for each account.)              | Organization Type HealthPlan                                                                                                    |
| C+ Log Out | ange User Information                                  | Send Password Recover for User Set as Master Account                                                                                                    |
|            |                                                        | Remove User                                                                                                    |
|            |                                                        | WARNING**Authorization changes can take up to 5 minutes to become effective.<br>Even this list, if re-read, may not display the current changes until the system has<br>had enough time to process them. |
|            |                                                        | User Authorization                                                                                                    |
|            |                                                        | IAD Reviewer<br>Investigator     Medical Director     OHR     3rd Level QOC Review                                                                                                    |

# **5. View Existing Account Information**

Registration & Account Management

#### **Registration & Account Management as Health Plan - 15**

#### Health Plan Master Account information

|              | User Information                                                                                                 | Account Information                                                                                                    |
|--------------|----------------------------------------------------------------------------------------------------|----------------------------------------------------------------------------------------------------|
|              | User Name HP9_MA_USER                                                                                            | Create Date 05/31/2018                                                                                                  |
|              | First Name HP9_MA_FN                                                                                             | Last Login 06/22/2018 Last Locked 05/31/2018                                                                            |
| A Home       | Last Name HP9_MA_LN                                                                                              | IS LOCKEd (Check boxes are read only. Approving and locking accounts requires a<br>different process.). Additional Hein |
| L User Admin | Phone 602-123-4567                                                                                               |                                                                                                    |
| Q Search     | Email abc12@test.com                                                                                             | Organization Information                                                                                                |
| Create IRF   | (Every user account must have a unique email address.                                                            |                                                                                                    |
| FAQ          | accounts. If your organization cannot provide a unique<br>email address for every account, please use a separate | NPI                                                                                                    |
| 🗗 Log Out    | personal email address for each account.)                                                                        | Organization lype HealthPlan                                                                                            |
|              | Change User Information                                                                                          | ✓ Click to view Master Accounts in your Organization                                                                    |
|              | Change Password                                                                                                  | User Authorization                                                                                                    |
|              | Current Password Current password                                                                                | IAD Reviewer                                                                                                    |
|              | New Password                                                                                                    | OHR 3rd Level QOC Review                                                                                                |
|              | Confirm Password Confirm new password                                                                            | Update Authorization                                                                                                    |
|              | Change Password                                                                                                  |                                                                                                    |

#### Health Plan Sub Account information

| You can only administer accounts that have been created for your provider. Individual accounts can be                                                                                                    | e promoted to master accounts. However                             |
|----------------------------------------------------------------------------------------------------|--------------------------------------------------------------------|
| you cannot downgrade your own account normaster to individual status.                                                                                                    |                                                                    |
| Active Users HP9_SA_FN, HP9_SA_LN (HP9_SA_ *                                                                                                    |                                                                    |
| ✿ Home User Details                                                                                                    |                                                                    |
| LUser Admin User Information                                                                                                    | Account Information                                                |
| Q Search User Name HP9_SA_USER Create Date 05/31/20                                                                                                    | 018<br>018 Last Locked 05/31/2018                                  |
| First Name HP9_SA_FN     Is Approved      Is Approved      If Approved      If Approv | Is Locked                                                          |
| FAQ     Last Name     HP9_SA_LN     (Check boxes are read     different process.) Add                                                                                                    | d only. Approving and locking accounts requires a<br>ditional Help |
| C+ Log Out 602-123-3456                                                                                                    | Organization Information                                           |
| Email abcsa@test.com Organization ID O                                                                                                    | 010158                                                             |
| An email address cannot be shared between different Organization Name U                                                                                                    | UNITEDHEALTHCARE                                                   |
| email address for every account, please use a separate personal email address for each account, ) Organization Type H                                                                                                    | HealthPlan                                                         |
| Change User Information Send Password Recover for                                                                                                    | User Set as Master Account                                         |
| Remove User                                                                                                    |                                                                    |
|                                                                                                    | User Authorization                                                 |

Health Plan Sub Account user can see the following when logged in

# Arizona Health Care Cost Containment System

# QuickStart Guide

Registration & Account Management

#### Registration & Account Management as Health Plan - 16

|              |                                                                                                    | User Details                                                                                                    |
|--------------|----------------------------------------------------------------------------------------------------|----------------------------------------------------------------------------------------------------|
|              | User Information                                                                                                    | Account Information                                                                                                 |
|              | User Name HP9_SA_USER                                                                                                    | Create Date 05/31/2018                                                                                              |
| A Home       | First Name Test                                                                                                    | Last Login 06/25/2018 Last Locked 06/25/2018                                                                        |
| L User Admin | Last Name HP9_SA_LN                                                                                                    | (Check boxes are read only. Approving and locking accounts requires a<br>different process.) <u>Additional Help</u> |
| Q Search     | Phone 602-123-3456                                                                                                    |                                                                                                    |
| Create IRF   | Email abcsa2@test.com                                                                                                    | Organization Information                                                                                            |
| € FAQ        | (Every user account must have a unique email addre<br>An email address cannot be shared between different<br>accounts. If your organization cannot provide a uniqu                                                                              | Organization ID 010158 Organization Name UNITEDHEALTHCARE                                                           |
| C+ Log Out   | email address for every account, please use a separa<br>personal email address for each account.)                                                                                                    | te Organization Type HealthPlan                                                                                     |
|              | Change User Information                                                                                                    | Click to view Master Accounts in your Organization                                                                  |
|              | Change Password<br>Passwords are required to be a minimum of 9 characters in length.<br>Passwords require the use of at least one lower case alpha character, on<br>case character, at least one numeric character (1,2,etc), at least 1 specia | Name: HP9_MA_FN HP9_MA_LN<br>Email: abc12@test.com<br>Phone: 602-123-4567                                           |
|              | character @I#=\$*-/^0()?_<br>The password must NOT contain 3 or more of the same consecutive cha<br>(111, aAa, etc.)<br>The password must NOT contain 3 consecutive characters in common w<br>user name.                                        | Tacters User Authorization                                                                                          |

# 6. Change User Email Address

Update SA User email address from <a href="mailto:abcsa@test.com">abcsa@test.com</a> to abcsa2@test.com</a>

|              |                  |                                                                                                    | Account §                  | election                                                  |                                                            |
|--------------|------------------|----------------------------------------------------------------------------------------------------|----------------------------|-----------------------------------------------------------|------------------------------------------------------------|
|              | You o<br>you o   | can only administer accounts that have been created for year anot downgrade your own account from master to individ                                                                                                  | our provide<br>lual status | er. Individual accounts can be prom                       | oted to master accounts. However,                          |
|              | Active U         | Sers HP9_SA_FN, HP9_SA_LN (HP9_SA_ *                                                                                                    |                            |                                                           |                                                            |
| A Home       |                  |                                                                                                    | User D                     | etails                                                    |                                                            |
| L User Admin |                  | User Information                                                                                                    |                            | Ac                                                        | count Information                                          |
| Q Search     | User Name 🕴      | HP9_SA_USER                                                                                                    |                            | Create Date 05/31/2018                                    | Last Locked 05/31/2018                                     |
| Create IRF   | First Name       | HP9_SA_FN                                                                                                    |                            | Is Approved 🖉                                             | Is Locked                                                  |
| P FAQ        | Last Name        | HP9_SA_LN                                                                                                    |                            | different process.) Additional                            | Approving and locking accounts requires a<br><u>I Help</u> |
| Log Out      | Phone            | 602-123-3456                                                                                                    |                            | Orga                                                      | inization Information                                      |
|              | Email            | abcsa@test.com<br>(Every user account must have a unique email address.                                                                                                    |                            | Organization ID 010158                                    |                                                            |
|              | А<br>а<br>е<br>р | An email address cannot be shared between different<br>accounts. If your organization cannot provide a unique<br>email address for every account, please use a separate<br>personal email address for each account.) |                            | Organization Name ONTE<br>NPI<br>Organization Type Health | Plan                                                       |
|              | Change l         | Jser Information                                                                                                    |                            | Send Password Recover for User                            | Set as Master Account                                      |
|              |                  |                                                                                                    |                            | Remove User                                               | l                                                          |
|              |                  |                                                                                                    |                            | U                                                         | ser Authorization                                          |

Changed email address and clicked on change user information.

# Arizona Health Care Cost Containment System

# QuickStart Guide

Registration & Account Management

#### Registration & Account Management as Health Plan - 17

|            | Acc                                                                                                    | ount Selection                                                                                                    |
|------------|----------------------------------------------------------------------------------------------------|----------------------------------------------------------------------------------------------------|
|            | You can only administer accounts that have been created for your<br>you cannot downgrade your own account from master to individual                                                                                                    | provider. Individual accounts can be promoted to master accounts. However, status.                                                |
|            | Active Users HP9_SA_FN, HP9_SA_LN (HP9_SA_ *                                                                                                    |                                                                                                    |
| Home       |                                                                                                    | User Details                                                                                                    |
| User Admin | User Information                                                                                                    | Account Information                                                                                                    |
| , Search   | User Name HP9_5 Changes were Successful                                                                                                    | Create Date         05/31/2018           Last Login         05/31/2018         Last Locked         05/31/2018                     |
| Create IRF | Last Name HP9_SA_LN                                                                                                    | Is Approved  Is Locked (Check boxes are read only. Approving and locking accounts requires a  different process.) Additional Hein |
| Log Out    | Phone 602-123-3456                                                                                                    | Organization Information                                                                                                    |
|            | Email abcsa2@test.com<br>(Every user account must have a unique email address.<br>An email address cannot be shared between different<br>accounts. If your organization cannot provide a unique<br>email address for every account, please use a separate<br>personal email address for each account.) | Organization ID 010158<br>Organization Name UNITEDHEALTHCARE<br>NPI<br>Organization Type HealthPlan                               |
|            | Change User Information                                                                                                    | Send Password Recover for User Set as Master Account                                                                              |
|            |                                                                                                    | Remove User                                                                                                    |
|            |                                                                                                    | User Authorization                                                                                                    |

Email is updated with message Changes were Successful

# 7. Send Password Recovery Email

Sending password recovery email is accomplished by

|              |                                                                                             | Acc                                                                                                    | ccount Selection                                                                                                    |
|--------------|---------------------------------------------------------------------------------------------|----------------------------------------------------------------------------------------------------|----------------------------------------------------------------------------------------------------|
|              | You can only<br>you cannot o                                                                | administer accounts that have been created for your downgrade your own account from master to individual                                                                                                    | ur provider. Individual accounts can be promoted to master accounts. However,<br>ual status.                                                                               |
|              | Active Users                                                                                | HP9_SA_FN, HP9_SA_LN (HP9_SA_                                                                                                    |                                                                                                    |
| A Home       |                                                                                             |                                                                                                    | User Details                                                                                                    |
| L User Admin |                                                                                             | User Information                                                                                                    | Account Information                                                                                                    |
| Q Search     | Jser Name HP9_SA                                                                            | A_USER<br>SA_FN                                                                                                    | Create Date         05/31/2018           Last Login         05/31/2018         Last Locked         05/31/2018                                                              |
| Create IRF   | Last Name HP9_9                                                                             | SA_LN                                                                                                    | Is Approved  (Check boxes are read only. Approving and locking accounts requires a different process.) Additional Help                                                     |
| C+ Log Out   | Phone 602-12                                                                                | 23-3456                                                                                                    | Organization Information                                                                                                    |
|              | Email abcsa<br>(Every tr<br>An email<br>account:<br>email ad<br>persona<br>Change User Info | 2@test.com<br>user account must have a unique email address.<br>I address cannot be shared between different<br>s. If your organization cannot provide a unique<br>idress for every account, please use a separate<br>I email address for each account.)<br>mation | Organization ID 010158<br>Organization Name UNITEDHEALTHCARE<br>NPI<br>Organization Type HealthPlan<br>Send Password Recover for User Set as Master Account<br>Remove User |
|              |                                                                                             |                                                                                                    | User Authorization                                                                                                    |
|              |                                                                                             |                                                                                                    | IAD Reviewer                                                                                                    |

**Registration & Account Management** 

#### **Registration & Account Management as Health Plan - 18**

#### Click on Send Password Recover for User

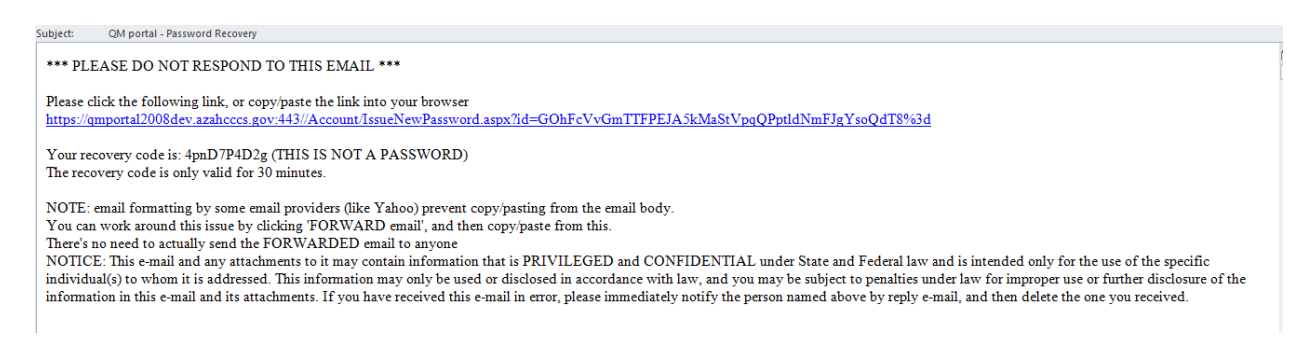

#### Click on above link will take the user to the next screen

|              | Please provide your UserNa | me, and the recovery code from your email                    |                                                                 |
|--------------|----------------------------|--------------------------------------------------------------|-----------------------------------------------------------------|
| <b>V</b> FAQ |                            |                                                              | Recover Password Information                                    |
|              | Username<br>Recovery Code  | Enter user name<br>Enter recovery code                       | ]                                                               |
|              |                            | AHCCCS, 801 E. Jefferson St., Phoe<br>©Copyright 2017 AHCCCS | enix, AZ 85034, <u>(602) 417-7000</u><br>S, All Rights Reserved |

| Arizono Health Care Cost Containmen | IS System                  |                                                                                                    |
|-------------------------------------|----------------------------|----------------------------------------------------------------------------------------------------|
| Ø FAQ                               | Please provide your UserNa | me, and the recovery code from your email                                                                      |
|                                     |                            | Recover Password Information                                                                                   |
|                                     | Username                   | HP9_SA_USER                                                                                                    |
|                                     | Recovery Code              | 4pnD7P4D2g                                                                                                    |
|                                     |                            | Submit Info                                                                                                    |
|                                     |                            | AHCCCS, 801 E. Jefferson St., Phoenix, AZ 85034, (602) 417-7000<br>©Copyright 2017 AHCCCS, All Rights Reserved |

Registration & Account Management

#### **Registration & Account Management as Health Plan - 19**

|              | System                                                                                                    | COS S                                                                                                    |
|--------------|----------------------------------------------------------------------------------------------------|----------------------------------------------------------------------------------------------------|
| <b>Đ</b> FAQ | Passwords are required to be a minimum of 9 characters in length.<br>Passwords require the use of at least one lower case alpha character,<br>0?_<br>The password must NOT contain 3 or more of the same consecutive ct<br>The password must NOT contain 3 consecutive characters in common | one upper case character, at least one numeric character (1,2,etc), at least 1 special character @I#=\$*-/^{}<br>aracters (111, aAa, etc.)<br>with the user name. |
|              |                                                                                                    | Enter New Password                                                                                                    |
|              | Password  Confirm Password Change Password Change Password                                                                                                    |                                                                                                    |
|              | AHCCCS, 801 E. Jefferson St., PI<br>©Copyright 2017 AHCC                                                                                                    | oenix, AZ 85034, ( <u>602) 417-7000</u><br>25, All Rights Reserved                                                                                                |

Click on Change Password

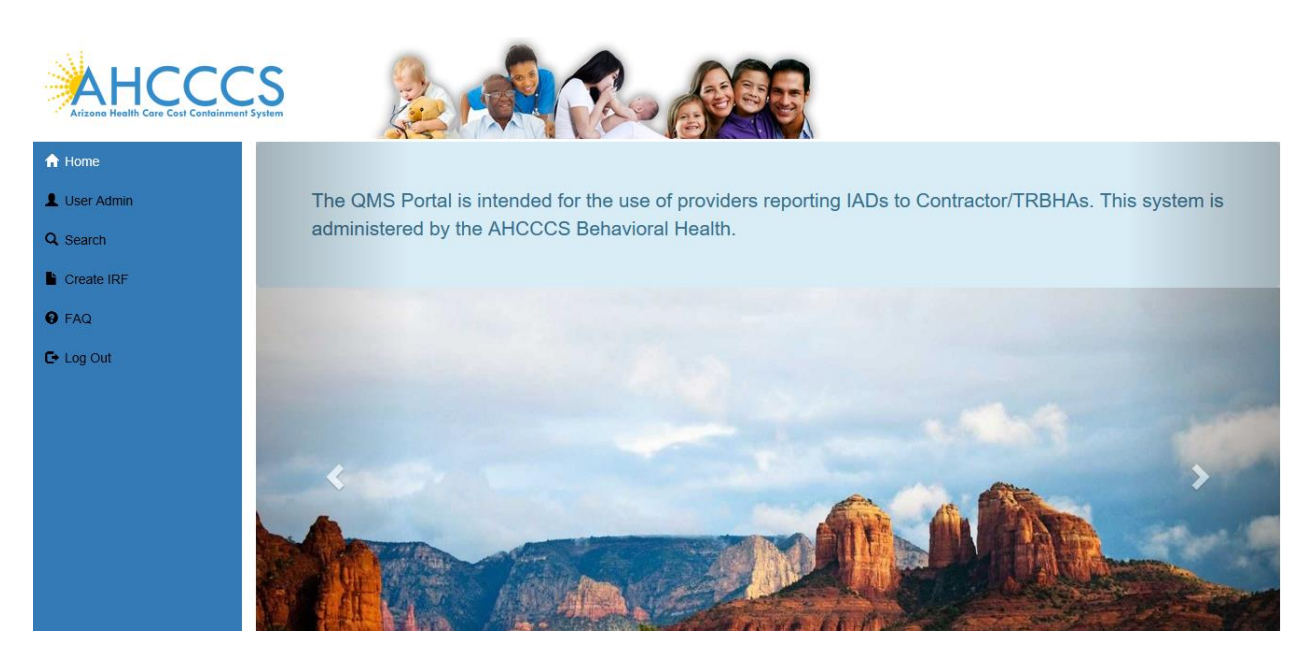

# 8. Remove Master Account Rights

Logged in as MA and select SA User account from Active Users drop down. Click on Set As Master Account

# Arizona Health Care Cost Containment System

# QuickStart Guide

Registration & Account Management

### Registration & Account Management as Health Plan - 20

| <ul> <li>A Home</li> <li>Yo</li> <li>Yo</li></ul> | Accor<br>u can only administer accounts that have been created for your pro-<br>u cannot downgrade your own account from master to individual st<br>v Users Test, HP9_SA_LN (HP9_SA_USER) •<br>User Information<br>HP9_SA_USER<br>[Test<br>HP9_SA_LN | unt Selection  vovider. Individual accounts can be promoted to master accounts. However, tatus.  ser Details  Account Information  Create Date 05/31/2018 Last Login 06/25/2018 Last Locked 06/25/2018 Is Approved  Is Locked □                                                                                                    |
|----------------------------------------------------------------------------------------------------|----------------------------------------------------------------------------------------------------|----------------------------------------------------------------------------------------------------|
| <ul> <li>A Home</li> <li>Yo</li> <li>Yo</li></ul> | Accor<br>u can only administer accounts that have been created for your pn<br>u cannot downgrade your own account from master to individual st<br>Users Test, HP9_SA_LN (HP9_SA_USER) •<br>User Information<br>HP9_SA_USER<br>[Test<br>HP9_SA_LN     | unt Selection voider. Individual accounts can be promoted to master accounts. However, tatus. ser Details  Create Date 05/31/2018 Last Login 06/25/2018 Last Locked 06/25/2018 Is Approved  Is Locked □                                                                                                    |
| Image: Home     Yo       Image: User Admin     Active       Q Search     Image: Comparison of the search       Image: Comparison of the search     Image: Comparison of the search       Image: Comparison of the search                                                                                                    | u can only administer accounts that have been created for your pn<br>u cannot downgrade your own account from master to individual st<br>• Users Test, HP9_SA_LN (HP9_SA_USER) •<br>User Information<br>HP9_SA_USER<br>[frest<br>HP9_SA_LN           | ser Details  Account Information  Create Date 05/31/2018 Last Login 06/25/2018 Is Approved  Is Locked 06/25/2018                                                                                                    |
| User Admin     Active     Search     Create IRF     FAQ     User Name     Log Out     First Name     Phone     Email                                                                                                    | Users Test, HP9_SA_LN (HP9_SA_USER)  User Information HP9_SA_USER [[test HP9_SA_LN                                                                                                    | ser Details Account Information Create Date 05/31/2018 Last Login 06/25/2018 Last Locked 06/25/2018 Is Approved  Is Locked □                                                                                                    |
| Q Search<br>L Create IRF<br>O FAQ<br>User Name<br>Log Out<br>First Name<br>Last Name<br>Phone<br>Email                                                                                                    | User Information<br>HP9_SA_USER<br>[rest<br>HP9_SA_LN                                                                                                    | ser Details  Account Information  Create Date 05/31/2018 Last Login 06/25/2018 Last Locked 06/25/2018 Is Approved ♥ Is Locked 0                                                                                                    |
| Create IRF  FAQ User Name Co Log Out Last Name Phone Email                                                                                                    | User Information<br>HP9_SA_USER<br>[Test<br>HP9_SA_LN                                                                                                    | Account Information           Create Date         05/31/2018         Last Locked         06/25/2018           Last Login         06/25/2018         Last Locked         06/25/2018           Is Approved         Is Locked         Is Locked         Image: Colored Colored |
| FAQ User Name     Cr Log Out First Name     Last Name     Phone     Email                                                                                                    | HP9_SA_USER [/test HP9_SA_LN                                                                                                    | Create Date         05/31/2018           Last Login         06/25/2018         Last Locked         06/25/2018           Is Approved         Is Locked         Is Locked         Is Locked                                                                                                    |
| C+ Log Out First Name<br>Last Name<br>Phone<br>Email                                                                                                    | Trest<br>HP9_SA_LN                                                                                                    | Last Login 06/25/2018 Last Locked 06/25/2018 Is Approved I Is Locked                                                                                                    |
| Last Name<br>Phone<br>Email                                                                                                    | HP9_SA_LN                                                                                                    | Is Approved V Is Locked                                                                                                    |
| Phone                                                                                                    |                                                                                                    | (Check boxes are read only. Approving and locking accounts requires a                                                                                                    |
| Phone Email                                                                                                    |                                                                                                    | different process.) Additional Help                                                                                                    |
| Email                                                                                                    | 602-123-3456                                                                                                    | Organization Information                                                                                                    |
|                                                                                                    | abcsa2@test.com                                                                                                    | Organization ID 010158                                                                                                    |
|                                                                                                    | (Every user account must have a unique email address.<br>An email address cannot be shared between different                                                                                                    | Organization Name UNITEDHEALTHCARE                                                                                                    |
|                                                                                                    | accounts. If your organization cannot provide a unique                                                                                                    | NPI                                                                                                    |
|                                                                                                    | email address for every account, please use a separate<br>personal email address for each account.)                                                                                                    | Organization Type HealthPlan                                                                                                    |
| Chang                                                                                                    | e User Information                                                                                                    | Canal Deserviced Deservice for Lines                                                                                                    |
| Arizona Health Care Cost Containment System                                                                                                    |                                                                                                    |                                                                                                    |
|                                                                                                    | Acco                                                                                                    | unt Selection                                                                                                    |
| A Home Yo                                                                                                    | u can only administer accounts that have been created for your pro                                                                                                    | rovider. Individual accounts can be promoted to master accounts. However,                                                                                                    |
| Luser Admin                                                                                                    | u cannot downgrade your own account from master to individual si                                                                                                    | tatus.                                                                                                    |
| Active Active                                                                                                    | Users Test, HP9_SA_LN (HP9_SA_USER) V                                                                                                    |                                                                                                    |
|                                                                                                    | U                                                                                                    | ser Details                                                                                                    |
| Create IRF                                                                                                    | User Information                                                                                                    | Account Information                                                                                                    |
| FAQ     User Name                                                                                                    | HP9_SA_USER                                                                                                    | Create Date 05/31/2018                                                                                                    |
| 🕞 Log Out First Name                                                                                                    | Test                                                                                                    | Last Login 06/25/2018 Last Locked 06/25/2018                                                                                                    |
| Last Name                                                                                                    | HP9_SA_LN                                                                                                    | (Check boxes are read only. Approving and locking accounts requires a                                                                                                    |
| Phone                                                                                                    | 602-123-3456                                                                                                    | different process.) <u>Additional Help</u>                                                                                                    |
| Email                                                                                                    | abcsa2@test.com                                                                                                    | Organization Information                                                                                                    |
|                                                                                                    | (Every user account must have a unique email address.                                                                                                    | Organization ID 010158                                                                                                    |
|                                                                                                    | An email address cannot be shared between different                                                                                                    | Organization Name UNITEDHEALTHCARE                                                                                                    |
|                                                                                                    | accounts. If your organization cannot provide a unique                                                                                                    | NPI                                                                                                    |
|                                                                                                    | email address for every account, please use a separate                                                                                                    |                                                                                                    |
|                                                                                                    | email address for every account, please use a separate<br>personal email address for each account.)                                                                                                    | Organization Type HealthPlan                                                                                                    |

Registration & Account Management

#### **Registration & Account Management as Health Plan - 21**

|              | System                                                                                                    |  |  |  |  |  |
|--------------|----------------------------------------------------------------------------------------------------|--|--|--|--|--|
| <b>•</b>     | Account Selection                                                                                                    |  |  |  |  |  |
| T Home       | You can only administer accounts that have been created for your provider. Individual accounts can be promoted to master accounts. However,<br>you cannot downgrade your own account from master to individual status. |  |  |  |  |  |
| 👤 User Admin | Active Users Test, HP9_SA_LN (HP9_SA_USER) *                                                                                                    |  |  |  |  |  |
| Q Search     | Liser Details                                                                                                    |  |  |  |  |  |
| Create IRF   | User Information Changes were Successful Account Information                                                                                                    |  |  |  |  |  |
| • FAQ        | User Name HP9_SA_USER Create Date 05/31/2018                                                                                                    |  |  |  |  |  |
| C+ Log Out   | First Name Test Last Login 06/25/2018 Last Locked 06/25/2018 Is Approved Is Locked 06/25/2018                                                                                                    |  |  |  |  |  |
|              | Last Name HP9_SA_LN (Check boxes are read only. Approving and locking accounts requires a<br>different process.) Additional Help                                                                                       |  |  |  |  |  |
|              | Phone 602-123-3456                                                                                                    |  |  |  |  |  |
|              | Email abcsa2@test.com                                                                                                    |  |  |  |  |  |
|              | (Every user account must have a unique email address.                                                                                                    |  |  |  |  |  |
|              | An email address cannot be shared between different Organization Name UNITEDHEALTHCARE                                                                                                    |  |  |  |  |  |
|              | accounts. If your organization cannot provide a unique NPI email address for every account, please use a separate personal email address for each account.) Organization Type HealthPlan                               |  |  |  |  |  |
|              | Change User Information Send Password Recover for User Remove Master Account rights                                                                                                    |  |  |  |  |  |

To Remove Master Account Rights.. Click on Remove Master Account rights button.

| AHCCCS<br>Arizono Health Care Cost Containment Syste |                                                                                                    |                                                                                                    |  |  |  |  |
|------------------------------------------------------|----------------------------------------------------------------------------------------------------|----------------------------------------------------------------------------------------------------|--|--|--|--|
| <ul> <li>Home</li> <li>User Admin</li> </ul>         | Account Selection You can only administer accounts that have been created for your provider. Individual accounts can be promoted to master accounts. However, you cannot downgrade your own account from master to individual status. Active Users Test, HP9_SA_LN (HP9_SA_USER)                         |                                                                                                    |  |  |  |  |
| Q Search                                             | User Information Change                                                                                                    | es were Successful Account Information                                                                                                    |  |  |  |  |
| FAQ     Log Out                                      | User Name         HP9_SA_USER           First Name         Test           Last Name         HP9_SA_LN                                                                                                    | Create Date 05/31/2018 Last Login 06/25/2018 Is Approved  (Check boxes are read only, Approving and locking accounts requires a                                                 |  |  |  |  |
|                                                      | Phone         602-123-3456           Email         abcsa2@test.com                                                                                                    | different process.) Additional Help Organization Information                                                                                                    |  |  |  |  |
|                                                      | (Every user account must have a unique email address.<br>An email address cannot be shared between different<br>accounts. If your organization cannot provide a unique<br>email address for every account, please use a separate<br>personal email address for each account.)<br>Change User Information | Organization ID     010158       Organization Name     UNITEDHEALTHCARE       NPI     Organization Type       HealthPlan   Send Password Recover for User Set as Master Account |  |  |  |  |

Master Account rights are removed.

# 9. Remove User

To remove User, Select the User from Active User dropdown and click on Remove User button

Registration & Account Management

#### Registration & Account Management as Health Plan - 22

|              | Account Selection                                                                                                    |                                                                                                |  |  |  |
|--------------|----------------------------------------------------------------------------------------------------|------------------------------------------------------------------------------------------------|--|--|--|
|              | You can only administer accounts that have been created for your provider. Individual accounts can be promoted to master accounts. However, you cannot downgrade your own account from master to individual status.                                                                                                    |                                                                                                |  |  |  |
| A Home       | Active Users Test, HP9_SA_LN (HP9_SA_USER) *                                                                                                    |                                                                                                |  |  |  |
| 👤 User Admin | User Details                                                                                                    |                                                                                                |  |  |  |
| Q Search     | User Information                                                                                                    | Account Information                                                                            |  |  |  |
| Create IRF   | User Name H Remove Account ?                                                                                                    | 18<br>18 <b>Last Locked</b> 06/25/2018                                                         |  |  |  |
| 8 FAQ        | Last Name                                                                                                    | Is Locked only. Approving and locking accounts requires a                                      |  |  |  |
| C+ Log Out   | Phone Close Close                                                                                                    |                                                                                                |  |  |  |
|              | Email       (Every user account must have a unique email address.<br>An email address cannot be shared between different<br>accounts. If your organization cannot provide a unique<br>email address for every account, please use a separate<br>personal email address for each account.)       Org         Change User Information       Org | Organization ID 010158<br>anization Name UNITEDHEALTHCARE<br>NPI<br>ganization Type HealthPlan |  |  |  |
|              | Send                                                                                                    | Remove User Set as Master Account                                                              |  |  |  |

#### Click on Remove Account

Notice the User account Health Plan Sub Account is disappeared from the screen..

|            | Account Selection You can only administer accounts that have been created for your provider. Individual accounts can be promoted to master accounts. However, you cannot downgrade your own account from master to individual status. |                                                                                                    |                           |                                                           |                                                                |                        |
|------------|----------------------------------------------------------------------------------------------------|----------------------------------------------------------------------------------------------------|---------------------------|-----------------------------------------------------------|----------------------------------------------------------------|------------------------|
|            |                                                                                                    |                                                                                                    |                           |                                                           |                                                                |                        |
| A Home     | Active Users Select                                                                                                    | a user to administer                                                                                                    | ,                         |                                                           |                                                                |                        |
| User Admin |                                                                                                    | User Details                                                                                                    |                           |                                                           |                                                                |                        |
| A Search   | Use                                                                                                    | er Information                                                                                                    | Changes were              | e Successful                                              | Account                                                        | t Information          |
| U:         | er Name HP9_MA_USER                                                                                                    |                                                                                                    |                           | Create Date                                               | 05/31/2018                                                     |                        |
| Fi         | rst Name HP9_MA_FN                                                                                                    |                                                                                                    |                           | Last Login                                                | 06/25/2018                                                     | Last Locked 05/31/2018 |
| I FAQ      | HP9_MA_LN                                                                                                    |                                                                                                    |                           | (Check boxes are read only. Approving and locking account |                                                                |                        |
| Log Out    | Phone 602-123-4567                                                                                                    | 7                                                                                                    |                           |                                                           | cess.) <u>Additional neip</u>                                  |                        |
|            | Email abc12@test.co                                                                                                    | m                                                                                                    |                           | Organization Information                                  |                                                                |                        |
|            | (Every user acco<br>An email address<br>accounts. If your<br>email address for<br>personal email ad                                                                                                    | ount must have a unique email addi<br>s cannot be shared between differe<br>organization cannot provide a uniq<br>r every account, please use a sepa<br>ddress for each account.) | ress.<br>nt<br>ue<br>rate | Organiza<br>Organizatior<br>Organizatio                   | ition ID 010158<br>Name UNITEDHEA<br>NPI<br>In Type HealthPlan | ILTHCARE               |
|            | Change User Information Click to view Master Accounts in User Authorization User Authorization                                                                                                    |                                                                                                    |                           | Accounts in your Organization                             |                                                                |                        |
|            |                                                                                                    |                                                                                                    |                           |                                                           | User A                                                         | uthorization           |
|            | IAD Reviewer                                                                                                    |                                                                                                    |                           |                                                           | Reviewer                                                       |                        |

**Registration & Account Management** 

#### **Registration & Account Management as Health Plan - 23**

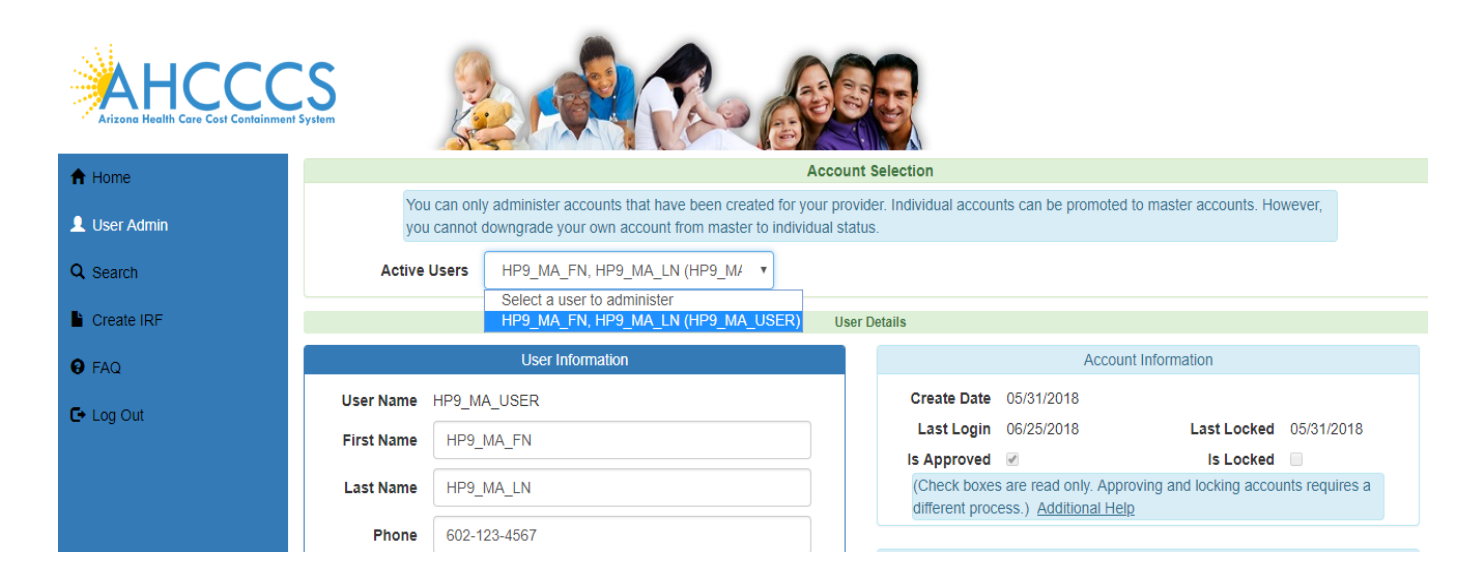

# 10. Restore Removed User Account

To Restore the Sub Account select the user account to restore from Select a removed account dropdown in Manage Removed/Deleted Accounts Tab:

Registration & Account Management

#### Create Date 05/31/2018 User Name HP9\_SA\_USER Last Login 12/31/2048 Last Locked 06/25/2018 First Name Test Is Approved Is Locked (Check boxes are read only. Approving and locking accounts requires a HP9 SA LN Last Name different process.) Additional Help 602-123-3456 A Home Phone Organization Information 👤 User Admin Email abcsa2@test.com Organization ID 010158 (Every user account must have a unique email address. Q Search Organization Name UNITEDHEALTHCARE An email address cannot be shared between different accounts. If your organization cannot provide a unique NPI Create IRF email address for every account, please use a separate personal email address for each account.) Organization Type HealthPlan 6 FAQ User Autho C+ Log Out IAD Reviewer Investigator Medical Director OHR 3rd Level QOC Review Manage Removed/deleted Account Select an account to view account data, and optionally restore account to active state Test, HP9\_SA\_LN (HP9\_SA\_USER) Last Login 12/31/2048 Last Locked 06/25/2018 First Name Test Is Approved Is Locked (Check boxes are read only. Approving and locking accounts requires a Last Name HP9 SA LN different process.) Additional Help 602-123-3456 Phone Organization Information 🔒 Home Email abcsa2@test.com Organization ID 010158 👤 User Admin (Every user account must have a unique email address. Organization Name UNITEDHEALTHCARE An email address cannot be shared between different accounts. If your organization cannot provide a unique Q Search NPI email address for every account, please use a separate personal email address for each account.) Organization Type HealthPlan Create IRF nge User Information User Authorization 6 FAQ IAD Reviewer C+ Log Out Investigator Medical Director OHR 3rd Level QOC Review Manage Removed/deleted Accor Select an account to view account data, and optionally restore account to active state Test, HP9\_SA\_LN (HP9\_SA\_USER) \*

#### **Registration & Account Management as Health Plan - 24**

Select the HP9\_SA\_User and click on Restore Account Button

Registration & Account Management

### Registration & Account Management as Health Plan - 25

|            |           |                                                                                                    | is Approvea 🥣                                                                           | IS LOCKED                                  |
|------------|-----------|----------------------------------------------------------------------------------------------------|-----------------------------------------------------------------------------------------|--------------------------------------------|
|            | Last Name | HP9_SA_LN                                                                                                    | (Check boxes are read only. Appr<br>different process.) Additional Hel                  | oving and locking accounts requires a<br>p |
|            | Phone     | 602-123-3456                                                                                                  |                                                                                         |                                            |
|            | Email     | abcsa2@test.com                                                                                               | Organiza                                                                                | tion Information                           |
| A Home     |           | (Every user account must have a unique email address.                                                         | Organization ID 010158                                                                  |                                            |
| User Admin |           | An email address cannot be shared between different<br>accounts. If your organization cannot provide a unique | Organization Name UNITEDHE                                                              | ALTHCARE                                   |
| Q Search   |           | email address for every account, please use a separate<br>personal email address for each account.)           | Organization Type HealthPlan                                                            |                                            |
| Create IRF | Change    | User Information                                                                                              | Send Password Recover for User                                                          | Set as Master Account                      |
| FAQ        |           |                                                                                                    | Remove User                                                                             |                                            |
| 🕞 Log Out  |           |                                                                                                    | User                                                                                    | Authorization                              |
|            |           |                                                                                                    | IAD Reviewer                                                                            |                                            |
|            |           |                                                                                                    | Investigator<br>Medical Director<br>OHR<br>3rd Level QOC Review<br>Update Authorization | I                                          |

HP9\_SA\_User account is restored with a pop up message "Changes were successful"

| AHCCCC<br>Arizona Health Care Cost Containment | System                              |                                                                                                    |      | 5                  |                                                               |                                        |
|------------------------------------------------|-------------------------------------|----------------------------------------------------------------------------------------------------|------|--------------------|---------------------------------------------------------------|----------------------------------------|
| A Home                                         |                                     | Account Selection                                                                                                    |      |                    |                                                               |                                        |
| L User Admin                                   | You can only<br>you cannot o        | You can only administer accounts that have been created for your provider. Individual accounts can be promoted to master accounts. However, you cannot downgrade your own account from master to individual status. |      |                    |                                                               |                                        |
| Q Search                                       | Active Users                        | Test, HP9_SA_LN (HP9_SA_USER) 🔻                                                                                                    |      |                    |                                                               |                                        |
| Create IRF                                     |                                     | Select a user to administer<br>HP9_MA_FN, HP9_MA_LN (HP9_MA_USER)<br>Test, HP9_SA_LN (HP9_SA_USER)                                                                                                    | User | Details            |                                                               |                                        |
| 😧 FAQ                                          |                                     | User Information                                                                                                    |      |                    | Accou                                                         | Int Information                        |
| C→ Log Out                                     | User Name HP9_SA<br>First Name Test | A_USER                                                                                                    |      | Create<br>Last I   | Date 05/31/2018<br>.ogin 06/25/2018                           | Last Locked 06/25/2018                 |
|                                                | Last Name HP9_9                     | SA_LN                                                                                                    |      | (Check<br>differen | boxes are read only. App<br>nt process.) <u>Additional He</u> | roving and locking accounts requires a |
|                                                | Phone 602-12                        | 23-3456                                                                                                    |      |                    |                                                               |                                        |